Ĩ

Feedback Studio > Turnitin > Instructor > Logging in via Google SSO

## Logging in via Google SSO

To use Google sign in, your account's administrator will first have to contact Turnitin to set up your institution.

- 1. Navigate to the Turnitin login page.
  - a. If you're in the UK: https://www.turnitinuk.com/login\_page.asp
  - b. If you're anywhere else in the world: https://www.turnitin.com/login\_page.asp
- 2. Select the Sign in with Google button.

| Login to Turnitin                                                                                                    |
|----------------------------------------------------------------------------------------------------|
| Email address                                                                                                    |
|                                                                                                    |
| Password (Login to Turnitin)                                                                                                    |
|                                                                                                    |
| Would you like to create your user profile? <u>Click here</u> ,<br>Forgot your password? <u>Click here</u> ,                                                                                                    |
| Privacy Policy                                                                                                    |
| We take your privacy very seriously. We do not share your details for marketing<br>purposes with any external companies. Your information may be shared with our<br>third party partners ONLY so that we may offer our service. |
| Login G Sign in with Google                                                                                                    |

3. You'll be asked which Google account you'd like to authenticate with. Choose the one you use with Turnitin.

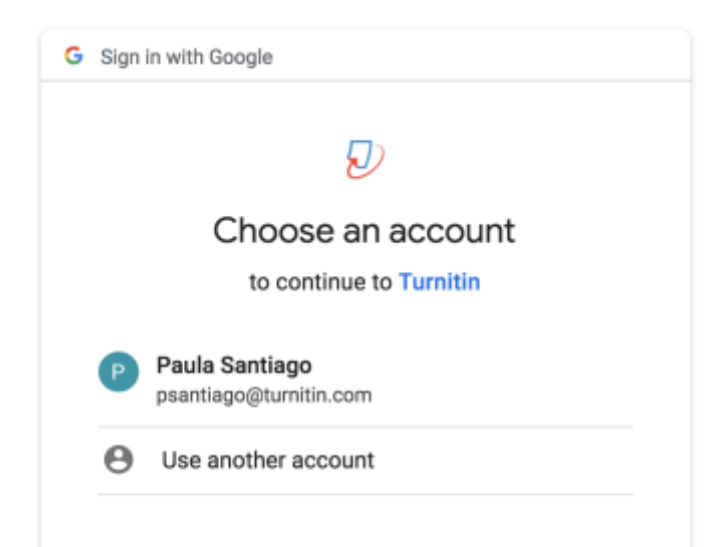

To continue, Google will share your name, email address, and profile picture with Turnitin. Before using this app, you can review Turnitin's **privacy policy** and terms of service.

4. You'll be asked for permission to give Turnitin access to 'View users on your domain'. Google supplies some extra information about what you are agreeing to. If you're happy to proceed, use the **Allow button**.

| G Sign in with Google                                                                                                    |
|----------------------------------------------------------------------------------------------------|
| $\checkmark$                                                                                                    |
| Turnitin wants to access your<br>Google Account                                                                                                    |
| psantiago@turnitin.com                                                                                                    |
| This will allow Turnitin to:                                                                                                    |
| View users on your domain (i)                                                                                                    |
| Make sure you trust Turnitin                                                                                                    |
| You may be sharing sensitive info with this site or app.<br>Learn about how Turnitin will handle your data by reviewing<br>its <b>privacy policies</b> . You can always see or remove access<br>in your <b>Google Account</b> . |
| Learn about the risks                                                                                                    |
| Cancel Allow                                                                                                    |
|                                                                                                    |

5. You're all set! You'll now be able to use the Google sign in option to access your account.

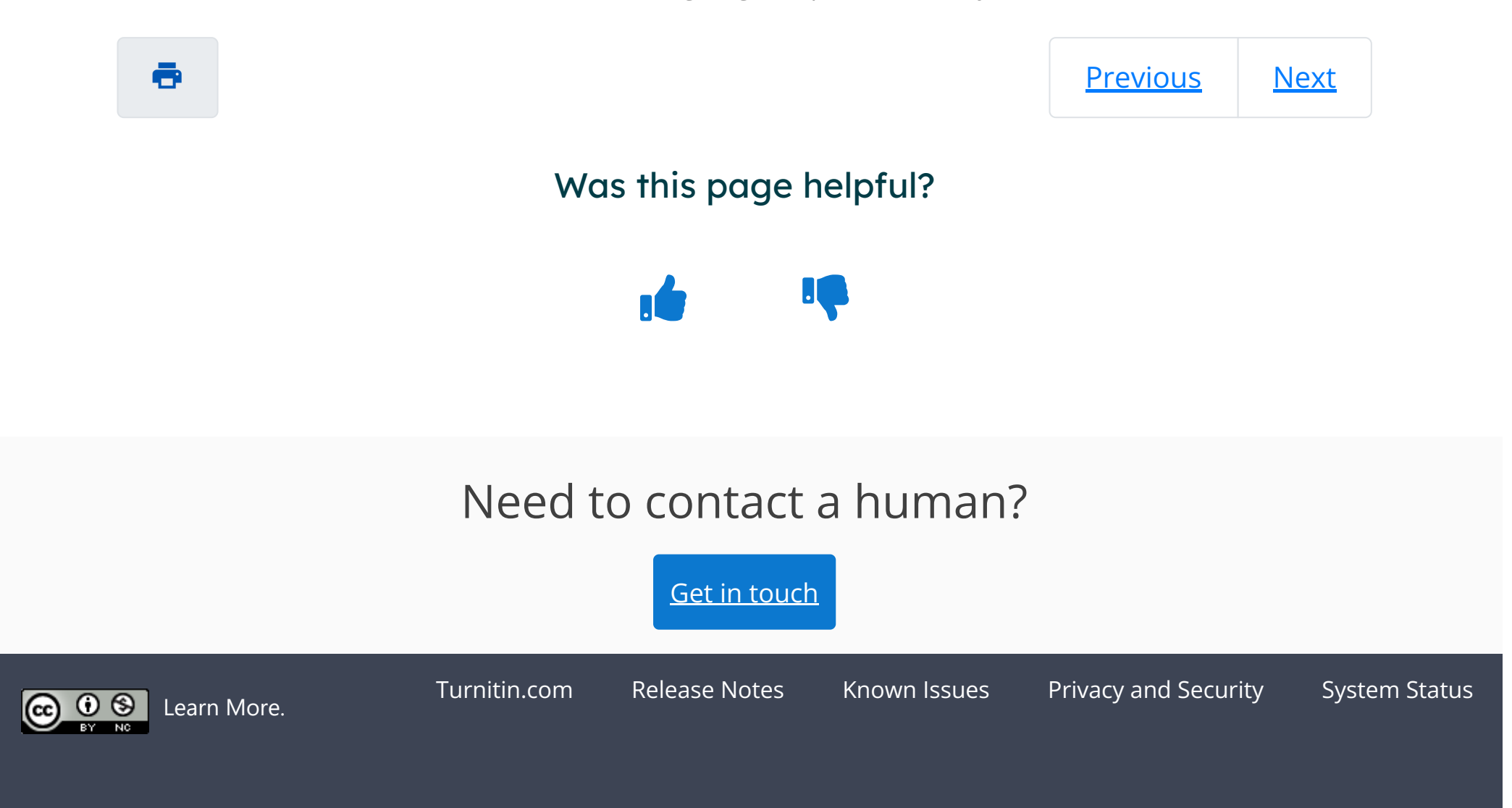

https://help.turnitin.com/feedback-studio/turnitin-website/instructor/account-basics/logging-in-via-google-sso-instructor.htm